# Breve guida all'utilizzo del S.I. MIT-FSC 2014/2020

App Per un accesso rapido, inserisci i preferiti nella barra. Importa preferiti adesso...

X

00

A

W

P

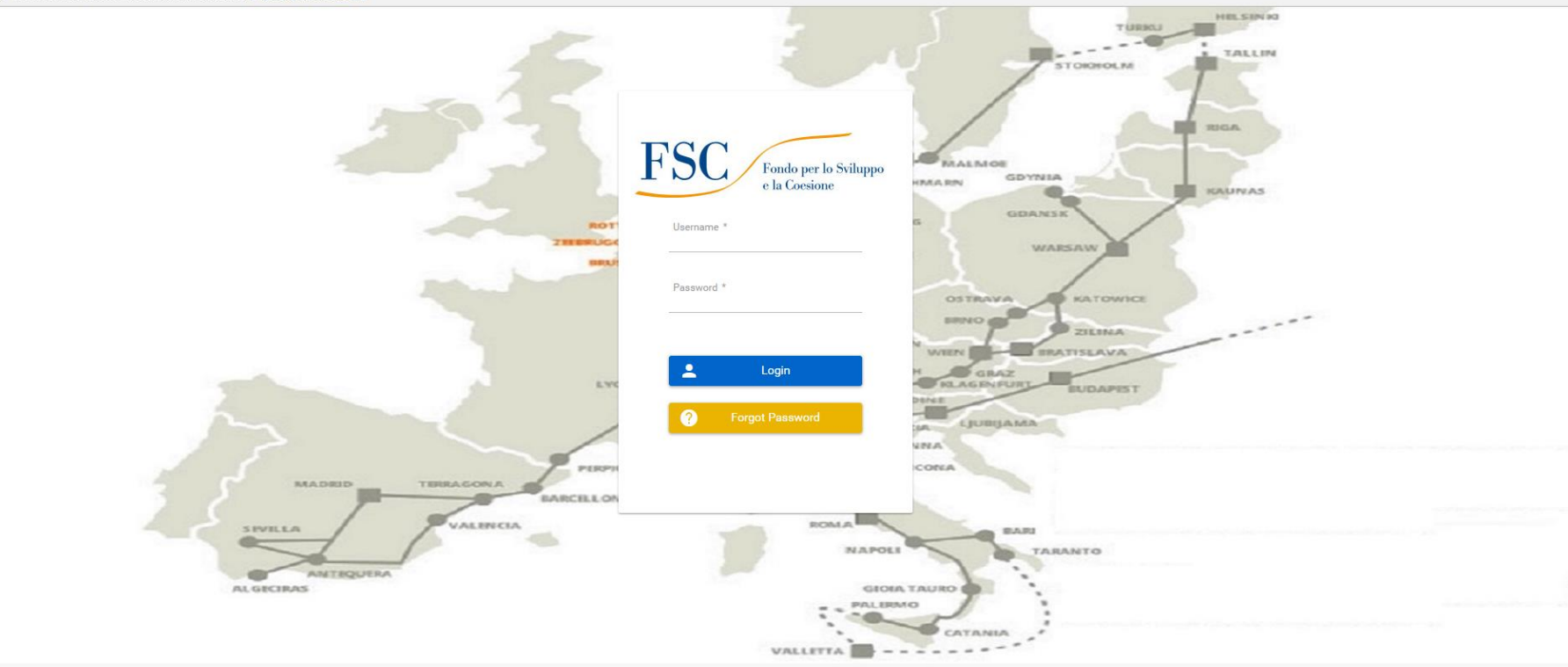

" FSC 2014 - 2020"

### L'accesso al sistema

| F | SC Fondo per lo Sviluppo<br>e la Coesione |  |
|---|-------------------------------------------|--|
|   | Username *                                |  |
|   | Password *                                |  |
|   | Login                                     |  |
|   | Forgot Password "FSC 2014 - 2020"         |  |
|   |                                           |  |

Al momento, l'accesso al portale web avviene attraverso l'indirizzo provvisorio: <u>http://preprod.mitfsc.theor</u> <u>ema.it/pages/unsecure/log</u> <u>in.xhtml</u>

L'utente dovrà digitare la **username** e la **password** che gli sono stati attribuiti, e cliccare su **Login** 

### Le tipologie di utenza

| Struttura resp.                                                                                 | Ufficio referente                                                                                         | Ruolo SI*    | Funzioni (SIGECO )                                                                                                    |  |  |  |
|-------------------------------------------------------------------------------------------------|----------------------------------------------------------------------------------------------------|--------------|----------------------------------------------------------------------------------------------------|--|--|--|
| Struttura di<br>Coordinamento del<br>Piano                                                      | Direzione generale per lo<br>sviluppo del territorio, la<br>programmazione e i progetti<br>internazionali | AdG          | Trasmette alla BDU-IGRUE i dati di monitoraggio<br>finanziario fisico e procedurale validati dalle strutture<br>competenti                                                                                                    |  |  |  |
| Struttura di gestione<br>finanziaria –<br>Organismo di<br>certificazione                        | Direzione generale per lo<br>sviluppo del territorio, la<br>programmazione e i progetti<br>internazionali | AdC          | Assicura l'esecuzione finanziaria e svolge le funzioni di<br>Organismo di certificazione in quanto autorità abilitata<br>a richiedere i pagamenti del FSC.                                                                                                    |  |  |  |
| Struttura di<br>Controllo                                                                       | Unità Controlli di I livello<br>(UCIL)                                                                    | UCIL         | Assicura, attraverso specifiche modalità di controllo, il<br>rispetto della normativa nazionale applicabile ed il<br>corretto e regolare utilizzo delle risorse finanziarie<br>assegnate.                                                                                        |  |  |  |
| Strutture<br>responsabili<br>dell'attuazione,<br>gestione e<br>monitoraggio degli<br>interventi | Direzioni generali<br>competenti per materia ai<br>sensi del D.M. 286/2017                                | RLA          | Responsabili dell'attuazione, gestione e monitoraggio<br>degli interventi .Validano i dati di monitoraggio degli<br>interventi trasmessi dal Beneficiario                                                                                                    |  |  |  |
| Beneficiario<br>(soggetto attuatore)                                                            | Beneficiario<br>(soggetto attuatore)                                                                      | Coordinatore | Verifica i dati di monitoraggio finanziario, fisico e<br>procedurale dei progetti sulla base delle informazioni<br>trasmesse dall'operatore; valida i dati di monitoraggio<br>finanziario fisico e procedurale rendendoli disponibili<br>per le verifiche agli ulteriori livelli |  |  |  |
|                                                                                                 | Beneficiario<br>(soggetto attuatore)                                                                      | Operatore    | Implementa e rende disponibili tramite il SI i dati di<br>monitoraggio al coordinatore                                                                                                    |  |  |  |

### Il caricamento dei progetti da parte del Beneficiario

| Beneficiario<br>(soggetto attuatore) | Beneficiario<br>(soggetto attuatore) | Coordinatore | Verifica i dati di monitoraggio finanziario,<br>fisico e procedurale dei progetti sulla base<br>delle informazioni trasmesse<br>dall'operatore; valida i dati di monitoraggio<br>finanziario fisico e procedurale rendendoli<br>disponibili per le verifiche agli ulteriori<br>livelli |
|--------------------------------------|--------------------------------------|--------------|----------------------------------------------------------------------------------------------------|
|                                      | Beneficiario                         | Operatore    | Implementa e rende disponibili tramite il SI i<br>dati di monitoraggio al coordinatore                                                                                                    |

#### • <u>2 livelli di utenza per ciascun Beneficiario:</u>

> Utenza -OP> Utenza -COORD

Inserendo un username di tipo **OP** si ha accesso ad una sezione del SI che consente esclusivamente il caricamento delle informazioni relative ai progetti di competenza. I progetti vengono caricati nel Sistema come «Proposte progettuali»

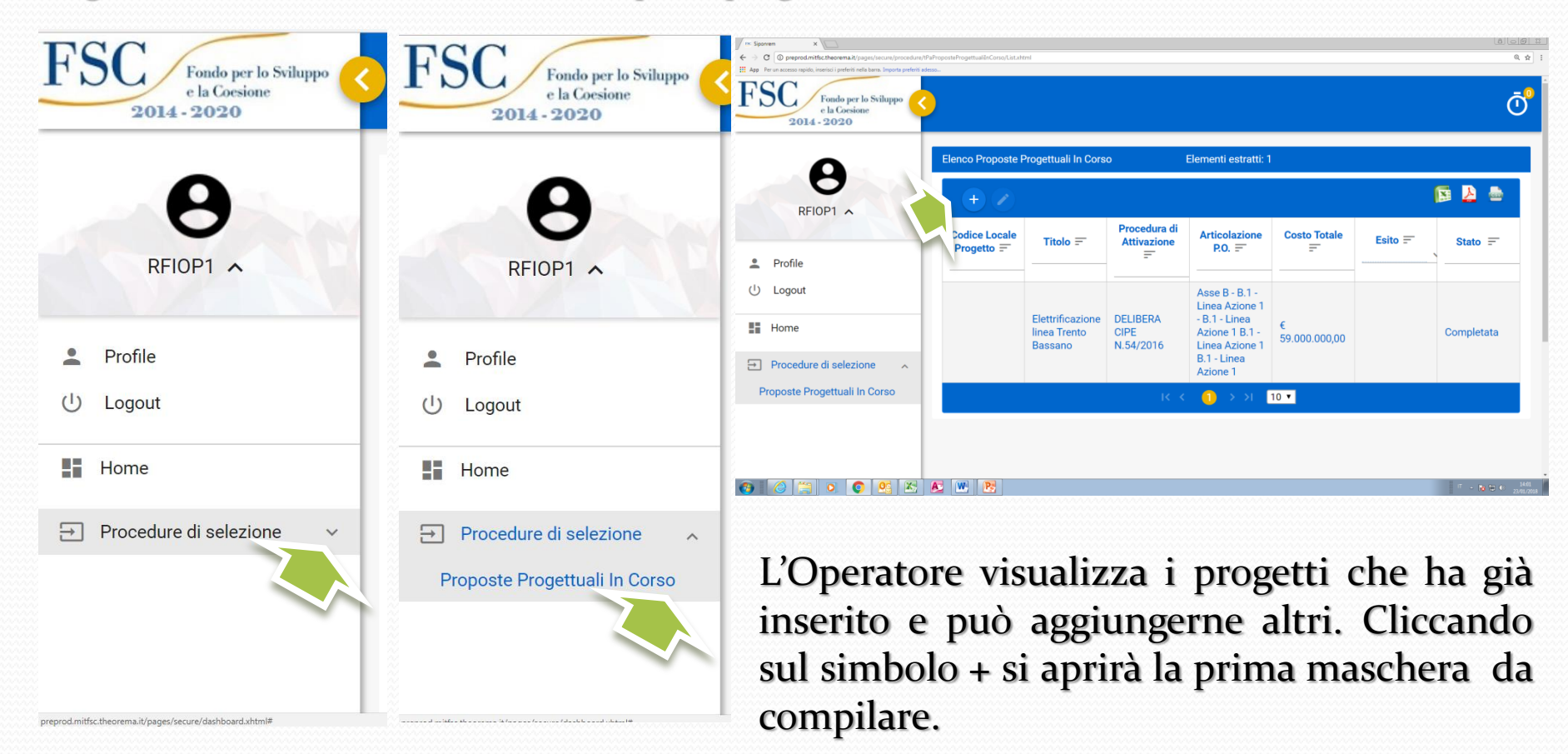

| FSC<br>to Gassiane<br>2014 - 2020 | 3                              | Ō                                                                                                    |
|-----------------------------------|--------------------------------|----------------------------------------------------------------------------------------------------|
| A                                 | Nuovo Progetto                 |                                                                                                    |
| RFIOP1                            | Salva Annulla                  |                                                                                                    |
|                                   | Procedura di Attivazione: *    | Seleziona un elemento Una sola possibilità nella tendina: Delibera CIPE n.54/2016 🛛 🗸                          |
| Home                              | Asse                           | Seleziona un elemento                                                                                          |
| Procedure di selezione 🔒          | Obiettivo                      | del P.O.<br>Seleziona un elemento                                                                              |
|                                   | Linea d'azione                 | Seleziona un elemento interventi del P.O. v                                                                    |
|                                   | Data Compilazione:             |                                                                                                    |
|                                   | Codice Progetto Beneficiario * | Va inserito un codice univoco (già esistente o creato ad hoc dal beneficiario)                                 |
|                                   | Codice Fiscale Beneficiario *  |                                                                                                    |
|                                   | Codice Locale Progetto:        | Questo codice sarà inserito dal MIT successivamente al caricamento del progetto                                |
|                                   | Titolo: *                      |                                                                                                    |
|                                   | Sintesi Progetto: *            |                                                                                                    |
|                                   | Tipo Operazione *              | Seleziona un elemento Va selezionata la tipologia: ad esempio lavori pubblici, acquisto beni, servizi etc. 🛛 🛩 |
|                                   | Tipo Aluto:                    | Seleziona un elemento                                                                                          |
|                                   | Generatore Entrate:            | Non va selezionato                                                                                             |
|                                   | Costo Totale:                  | Va inserito l'importo relativo al finanziamento FSC previsto dal P.O.                                          |
|                                   |                                |                                                                                                    |

L'Operatore dopo aver inserito i dati nella prima maschera cliccherà su «salva», aprendo una seconda sezione per il caricamento

| Siponrem                                                     |                                                                    |                                                                                      |
|--------------------------------------------------------------|--------------------------------------------------------------------|--------------------------------------------------------------------------------------|
| ← → C (i) preprod.mit                                        | fsc.theorema.it/pages/secure/procedure/tPaProposteProgettualii     | nCorso/Edit.xhtml                                                                    |
| App Per un accesso rapido,                                   | inserisci i preferiti nella barra. Importa preferiti adesso        |                                                                                      |
| FSC<br>Fondo per lo Sviluppo<br>e la Corsione<br>2014 - 2020 |                                                                    |                                                                                      |
| 0                                                            | Modifica Proposta Progettuale In Corso                             |                                                                                      |
| REIOP1 V                                                     | Codice Locale Progetto: Ti                                         | tolo: provarfiop1                                                                    |
|                                                              | Dati Anagrafici Localizzazioni Soggetti Correlati Quadro Economico | Previsioni di Spesa Indicatori di Risultato Indicatori di Output Iter Stato Proposta |
| Home                                                         | Salva Annulla                                                      |                                                                                      |
| Procedure di selezione V                                     | Procedura di Attivazione: *                                        | DELIBERA CIPE N.54/2016                                                              |

L'Operatore dovrà inserire tutti i dati aprendo i 7 moduli: localizzazioni, soggetti correlati, quadro economico, previsioni di spesa, indicatori di risultato, indicatori di output e iter.

-----

#### Modifica Proposta Progettuale In Corso

| Codice Locale Pr | ogetto:        |                    |              | Titolo: provarfiop1      |                           |              |                |                       |  |  |
|------------------|----------------|--------------------|--------------|--------------------------|---------------------------|--------------|----------------|-----------------------|--|--|
| Dati Anagrafici  | Localizzazioni | Soggetti Correlati | Quadro Econo | omico Previsioni di Spes | a Indicatori di Risultato | Indicatori d | di Output Iter | Stato Proposta        |  |  |
|                  |                |                    |              |                          |                           |              | -              | Elenco Localizzazione |  |  |
|                  | Re             | gione              |              |                          | Provincia                 |              |                | Comune                |  |  |
| No records fo    | ound.          |                    |              |                          |                           |              |                |                       |  |  |
|                  |                |                    |              |                          |                           |              | + In:          | serisci + Modifica 🛛  |  |  |
|                  |                |                    |              |                          |                           |              | $\sim$         | Q Visualizza          |  |  |
|                  |                |                    |              |                          |                           |              |                |                       |  |  |

Cliccando su «inserisci» l'operatore inserirà i dati di localizzazione dell'intervento, regione, provincia, comune ed eventualmente indirizzo e n. civico. Potrà ripetere l'operazione più volte quando l'intervento interessi diverse regioni, province o comuni

| Regione: *     | Seleziona un elemento 👻 |  |
|----------------|-------------------------|--|
| Provincia:     | Seleziona un elemento 👻 |  |
| Comune:        | Seleziona un elemento 😒 |  |
| ndirizzo:      |                         |  |
| Numero Civico: |                         |  |
| Cap:           |                         |  |

| FSC Siponrem                                                                                        | ×                                                 |                     |                                               |                     |                         |                      |              |              |            |                 |
|----------------------------------------------------------------------------------------------------|---------------------------------------------------|---------------------|-----------------------------------------------|---------------------|-------------------------|----------------------|--------------|--------------|------------|-----------------|
| ← → C () preprod.mitfsc.theorema.it/pages/secure/procedure/tPaProposteProgettualiInCorso/Edit.xhtml |                                                   |                     |                                               |                     |                         |                      |              |              |            |                 |
| App Per un accesso rapido                                                                           | , inserisci i preferiti nella barra. Impor        | ta preferiti adesso |                                               |                     |                         |                      |              |              |            |                 |
| FSC<br>e la Coesione<br>2014 - 2020                                                                 | 3                                                 |                     |                                               |                     |                         |                      |              |              |            |                 |
| 9                                                                                                   | Modifica Proposta Proget                          | tuale In Corso      |                                               |                     |                         |                      |              |              |            |                 |
| REIOR1 M                                                                                            | Codice Locale Progetto:                           |                     |                                               | Titolo: provarfiop1 |                         |                      |              |              |            |                 |
| RFIOPT V                                                                                            | Dati Anagrafici Localizzazioni Soggetti Correlati |                     | Quadro Economico Previsioni di Spesa Indicato |                     | Indicatori di Risultato | Indicatori di Output | Iter         | Stato Propos | sta        |                 |
| Home                                                                                                |                                                   |                     |                                               |                     |                         |                      |              |              | Elenco Sog | getti Correlati |
| → Procedure di selezione                                                                            |                                                   | Ruolo Soggetto      |                                               |                     |                         | Co                   | dice Fiscale |              |            |                 |
|                                                                                                    | Beneficiario del progetto                         |                     |                                               |                     | 0158557058              | 1                    |              |              |            | N               |
|                                                                                                    |                                                   |                     |                                               |                     |                         |                      |              | Ś            | + Crea     | Elimina Elimina |

Per quanto riguarda i soggetti correlati, di default il sistema riporta il beneficiario. Qualora vi siano altri soggetti coinvolti nel progetto sarà possibile inserirli cliccando su «Crea».

| 2014-2020     |
|---------------|
| B<br>RFIOP1 ~ |
| Home          |

Procedure di selezione

Fondo per lo Sviluppo e la Coesione

FSC

Modifica Proposta Progettuale In Corso

| 11 | Codice Locale Pr | ogetto:        |                    | Tit              | tolo: provarfiop1   |               |           |                      |      |                 |
|----|------------------|----------------|--------------------|------------------|---------------------|---------------|-----------|----------------------|------|-----------------|
| l  | Dati Anagrafici  | Localizzazioni | Soggetti Correlati | Quadro Economico | Previsioni di Spesa | Indicatori di | Risultato | Indicatori di Output | lter | Stato Proposta  |
| L  |                  |                |                    |                  |                     |               |           |                      |      | Elenco Quadro E |
|    |                  |                | Vo                 | oce spesa        |                     |               |           |                      |      | Importo To      |
|    | No records for   | ound.          |                    |                  |                     |               |           |                      |      |                 |
|    |                  |                |                    |                  |                     |               | Totali:   |                      |      |                 |
|    |                  |                |                    |                  |                     |               |           |                      |      |                 |
|    |                  |                |                    |                  |                     |               |           |                      | + 0  | rea 🧪 Modific   |
| l  |                  |                |                    |                  |                     |               |           |                      |      |                 |
| U. | -                |                |                    |                  |                     |               |           |                      | 1    |                 |

Cliccando su «crea» l'operatore inserirà tutte le voci di spesa che compongono il costo dell'intervento finanziato dal Piano (progettazione, esecuzione, collaudo, spese generali etc.)

| Modifica Progetto Quadro Economico   |                               |   |  |  |  |  |  |
|--------------------------------------|-------------------------------|---|--|--|--|--|--|
| Tipo Voce Spesa: *                   | 03.01 - Progettazione e studi | ~ |  |  |  |  |  |
| Categoria Spesa<br>Importo Totale: * | Seleziona un elemento         | ~ |  |  |  |  |  |
| Importo ammesso *                    |                               |   |  |  |  |  |  |
| Salva Annulla                        |                               |   |  |  |  |  |  |

👥 App Per un accesso rapido, inserisci i preteriti nella barra. Importa preteriti adesso...

| FSC<br>c b Cossine<br>2014 - 2020 | <u> </u>                                    |                |                    |                  |                     |                         |                      |      |                              |  |  |
|-----------------------------------|---------------------------------------------|----------------|--------------------|------------------|---------------------|-------------------------|----------------------|------|------------------------------|--|--|
| 8                                 | Modifica Pro                                | oposta Proge   | ttuale In Corso    |                  |                     |                         |                      |      |                              |  |  |
| DEIOD1 ++                         | Codice Locale Progetto: Titolo: provarfiop1 |                |                    |                  |                     |                         |                      |      |                              |  |  |
| RFIOPT V                          | Dati Anagrafici                             | Localizzazioni | Soggetti Correlati | Quadro Economico | Previsioni di Spesa | Indicatori di Risultato | Indicatori di Output | lter | Stato Proposta               |  |  |
| Home                              |                                             | а<br>          | -                  |                  |                     | и<br>                   | - · ·                |      | Elenco Prevision             |  |  |
| → Procedure di selezione          |                                             | Anno           |                    |                  |                     | Trimestre               |                      |      |                              |  |  |
|                                   | No records                                  | found.         |                    |                  |                     |                         |                      |      |                              |  |  |
|                                   |                                             |                |                    |                  |                     |                         | ¢                    | + 0  | Crea / Modific<br>Q. Visuali |  |  |

Cliccando su «crea» l'operatore inserirà per ciascuna annualità (con dettaglio possibile al trimestre) le previsioni di spesa e l'ammontrare delle domande di rimborso previste (in linea generale, almeno in questa prima fase di inserimento, le due cose coincidono)

| Pagamento           | ,        |
|---------------------|----------|
| Anno *              | <u>þ</u> |
| Trimestre *         | 0        |
| importo pagamento * |          |
| Importo ddr *       |          |
| Salva Annulla       |          |

| Siponrem                                                     |                                           |                    |                    |                     |                         |                      |        |                             |
|--------------------------------------------------------------|-------------------------------------------|--------------------|--------------------|---------------------|-------------------------|----------------------|--------|-----------------------------|
| $\leftarrow$ $\rightarrow$ C (i) preprod.mi                  | tfsc.theorema.it/pages/secure/p           | rocedure/tPaPro    | posteProgettualiIr | nCorso/Edit.xhtml   |                         |                      |        |                             |
| App Per un accesso rapido,                                   | inserisci i preferiti nella barra. Import | a preferiti adesso |                    |                     |                         |                      |        |                             |
| FSC<br>Fondo per lo Sviluppo<br>e la Coesione<br>2014 - 2020 | 3                                         |                    |                    |                     |                         |                      |        |                             |
| A                                                            | Modifica Proposta Progett                 | uale In Corso      |                    |                     |                         |                      |        |                             |
|                                                              | Codice Locale Progetto:                   |                    | Tit                | tolo: provarfiop1   |                         |                      |        |                             |
|                                                              | Dati Anagrafici Localizzazioni            | Soggetti Correlati | Quadro Economico   | Previsioni di Spesa | Indicatori di Risultato | Indicatori di Output | lter . | Stato Proposta              |
| Home                                                         |                                           |                    |                    |                     |                         |                      |        | Elenco Indicatori risultato |
| → Procedure di selezione                                     |                                           |                    |                    |                     |                         |                      |        | Tipo Indicatore Risultato   |
|                                                              | No records found.                         |                    |                    |                     |                         |                      |        |                             |
|                                                              |                                           |                    |                    |                     |                         | Ò                    | + Cre  | ea 🖍 Modifica 🛛 Elimir      |

Cliccando su «crea» l'operatore inserirà gli indicatori di risultato che sono quelli di P.O. e pertanto risultano di default . Perché l'inserimento degli indicatori vada a buon fine è indispensabile aver inserito asse e liea d'azione nella prima maschera di creazione del progetto

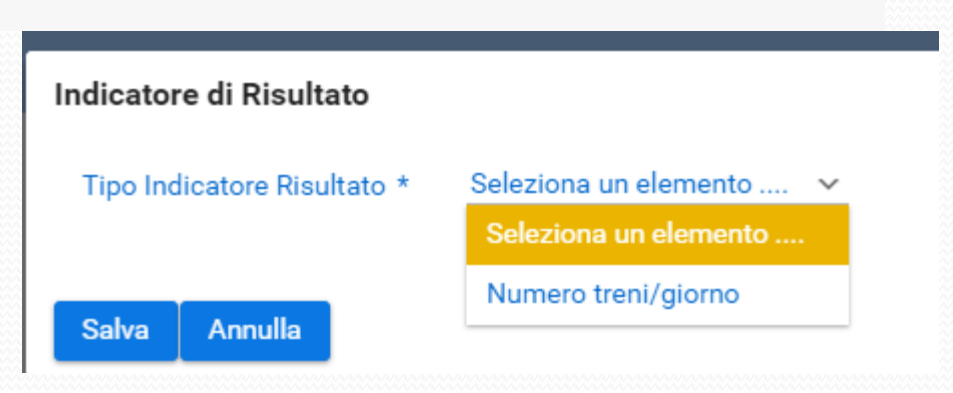

| App Per un accesso rapido, inserisci i | i preferiti nella barra. Impor | ta preferiti adesso |                    |                     |                     |                         |                      |                     |  |
|----------------------------------------|--------------------------------|---------------------|--------------------|---------------------|---------------------|-------------------------|----------------------|---------------------|--|
| FSC<br>e la Coesione<br>2014 - 2020    | <u> </u>                       |                     |                    |                     |                     |                         |                      |                     |  |
| 8                                      | Modifica Pro                   | oposta Proget       | ttuale In Corso    |                     |                     |                         |                      |                     |  |
| REIOP1 ¥                               | Codice Locale F                | Progetto:           |                    | Titolo: provarfiop1 |                     |                         |                      |                     |  |
|                                        | Dati Anagrafici                | Localizzazioni      | Soggetti Correlati | Quadro Economico    | Previsioni di Spesa | Indicatori di Risultato | Indicatori di Output | Iter Stato Proposta |  |
| Home                                   |                                |                     |                    |                     |                     |                         |                      | •                   |  |
|                                        |                                |                     |                    |                     |                     | Elenco Indicator        | e Output             |                     |  |
| → Procedure di selezione ~             |                                | Tipo indicatore     | e output           | Unità di<br>misura  | Valore prog         | jrammato                |                      | Valore realizzato   |  |
|                                        | No records                     | found.              |                    |                     |                     |                         |                      |                     |  |
|                                        |                                |                     |                    |                     | Ì                   | + Crea 🧨 Modific:       | a 😨 Elimina          |                     |  |

Cliccando su «crea» l'operatore inserirà gli indicatori di output che risultano anch'essi di default . Il valore programmato e realizzato dipendono invece dallo specifico progetto

| ndicatore di Output      |                                                                  |
|--------------------------|------------------------------------------------------------------|
| Tipo indicatore output * | Seleziona un elemento                                            |
|                          | Seleziona un elemento                                            |
| Valore programmato *     | Lunghezza totale delle linee ferroviarie ricostruite o rinnovate |
|                          |                                                                  |
|                          |                                                                  |
| Valore realizzato *      |                                                                  |
|                          |                                                                  |
|                          |                                                                  |
| Note stima               |                                                                  |
| Solvo Appullo            |                                                                  |
| Salva Annulla            |                                                                  |

| FSC         Finds per lo Sviluppo           2014 - 2020         2014 - 2020 | retenti nella barra. Importa pretenti adesso  |                                                                      |                                                |                                    | Ċ                     |
|-----------------------------------------------------------------------------|-----------------------------------------------|----------------------------------------------------------------------|------------------------------------------------|------------------------------------|-----------------------|
| Α                                                                           | Modifica Proposta Progettuale In Co           | rso                                                                  |                                                |                                    |                       |
| PEIOP1 V                                                                    | Codice Locale Progetto:                       | Titolo: provarfiop1                                                  |                                                |                                    |                       |
|                                                                             | Dati Anagrafici Localizzazioni Soggetti Corre | lati Quadro Economico Previsioni di Spesa                            | a Indicatori di Risultato Indicatori di Output | t Iter Stato Proposta              |                       |
| Home                                                                        |                                               |                                                                      | Elenco Iter                                    |                                    |                       |
| Procedure di selezione ~                                                    | Fase Procedurale 📻                            | Data inizio prevista<br>>=<br><<br>================================= | Data inizio effettiva<br>>=<br><<br>==         | Data fine prevista<br>>=<br><<br>= | Data fine effettiva < |
|                                                                             | No records found.                             |                                                                      |                                                | 1                                  |                       |
|                                                                             |                                               | Ò                                                                    | 🕂 Crea 🖍 Modifica 🛱 Elimina                    |                                    |                       |

Cliccando su «crea» l'operatore inserirà le diverse fasi che compongono l'iter di realizzazione del progetto e le relative tempistiche previste.

| Fase Procedurale *     |   | Seleziona un elemento 🗸          |  |
|------------------------|---|----------------------------------|--|
|                        |   | Seleziona un elemento            |  |
|                        |   | 0301 - Studio di fattibilità     |  |
| Doto inizio provieto * |   | 0302 - Progettazione Preliminare |  |
| bata inizio prevista ~ |   | 0303 - Progettazione Definitiva  |  |
|                        |   |                                  |  |
|                        |   | 0304 - Progettazione Esecutiva   |  |
| Data inizio effettiva  | _ | 0305 - Stipula Contratto         |  |
|                        |   | 0306 - Esecuzione Lavori         |  |
|                        |   | 0307 - Collaudo                  |  |
| Data fine prevista *   |   |                                  |  |
|                        |   |                                  |  |
|                        |   |                                  |  |
| Data fine effettiva    |   |                                  |  |
| sata inte silotara     |   |                                  |  |

| Siponrem X                                                  |                                                                 |                                                                                                    | X 6 0 8                          |
|-------------------------------------------------------------|-----------------------------------------------------------------|----------------------------------------------------------------------------------------------------|----------------------------------|
| $\leftrightarrow$ $\rightarrow$ C (i) preprod.mitfsc.theore | ma.it/pages/secure/procedure/tPaProposteProgettualiInCorso/Edit | xhtml                                                                                                 | ☆]:                              |
| App Per un accesso rapido, inserisci i p                    | eferiti nella barra. Importa preferiti adesso                   |                                                                                                    |                                  |
| FSC<br>e la Coesione<br>2014 - 2020                         |                                                                 |                                                                                                    | Ō                                |
| θ                                                           | Modifica Proposta Progettuale In Corso                          |                                                                                                    |                                  |
| REIOP1 ¥                                                    | Codice Locale Progetto: Tito                                    | lo: provarfiop1                                                                                       |                                  |
|                                                             | Dati Anagrafici Localizzazioni Soggetti Correlati (             | Quadro Economico Previsioni di Spesa Indicatori di Risultato Indicatori di Output Iter Stato Proposta |                                  |
| <ul> <li>Home</li> <li>Procedure di selezione ~</li> </ul>  | Stato B                                                         | ozza   Proprosta progettuale salvata ma non ancora completata                                         |                                  |
|                                                             | Annulla Azione Proposta                                         |                                                                                                    | Salva in Bozza Completa Proposta |

A questo punto la **prima fase di creazione della proposta progettuale** è completata e l'operatore **non dovrà fare nulla**, ovvero non dovrà cliccare su «completa la proposta». Attualmente il Sistema deve essere messo a punto, perché la funzione di completamento spetta al Beneficiario Coordinatore e non dovrebbe essere disponibile per l'operatore (stiamo provvedendo...)

### Il completamento della proposta parte dell'utente BENEFICIARIO COORDINATORE

| App Per un accesso rapido, inserisci i pr | eteriti nella barra. Importa preferiti adesso  |                                                                                                    |                               |
|-------------------------------------------|------------------------------------------------|----------------------------------------------------------------------------------------------------|-------------------------------|
| FSC<br>e la Coesione<br>2014 - 2020       |                                                |                                                                                                    | Ō                             |
| 8                                         | Modifica Proposta Progettuale In Cor           | SO                                                                                                    |                               |
| REICOORD1                                 | Codice Locale Progetto:                        | Titolo: provarfiop1                                                                                       |                               |
|                                           | Dati Anagrafici Localizzazioni Soggetti Correl | ati Quadro Economico Previsioni di Spesa Indicatori di Risultato Indicatori di Output Iter Stato Proposta |                               |
| Profile                                   | Stato                                          | Bozza   Proprosta progettuale salvata ma non ancora completata                                            |                               |
| () Logout                                 |                                                |                                                                                                    |                               |
| Home                                      | Annulla Azione Proposta                        |                                                                                                    | Salva in za Completa Proposta |
| Procedure di selezione                    |                                                |                                                                                                    |                               |
| Proposte Progettuali In Corso             |                                                |                                                                                                    | ~                             |
| 🔧 Progetti 🗸 🗸                            |                                                |                                                                                                    |                               |
| → Monitoraggio ~                          |                                                |                                                                                                    |                               |

Il beneficiario coordinatore , cliccando su «completa la proposta» la confermerà, previo accertamento della correttezza dei dati inseriti. Qualora vi siano errori o criticità, potrà annullarla, e la proposta tornerà «in bozza»

| FSC Fondo per lo Sviluppo<br>e la Coesione<br>2014 - 2020         | ieno nena pana, importa preteno adesso. | ***                                      |                |                            |                                                                                                    |                 |         | Ć          |
|-------------------------------------------------------------------|-----------------------------------------|------------------------------------------|----------------|----------------------------|----------------------------------------------------------------------------------------------------|-----------------|---------|------------|
| Δ                                                                 | Elenco Proposte Progettuali In C        | Corso Elementi es                        | tratti: 2      |                            |                                                                                                    |                 |         |            |
| DGFERRO V                                                         | + 🖉                                     |                                          |                |                            |                                                                                                    |                 |         | 🕞 🧕 🖨      |
|                                                                   | Codice Locale Progetto =                | Titolo =                                 | Beneficiario = | Procedura di Attivazione 📻 | Articolazione P.O. 📻                                                                                    | Costo Totale 🖅  | Esito = | Stato =    |
| Home     Procedure di selezione     Proposte Progettuali In Corso |                                         | Elettrificazione linea Trento<br>Bassano | RFI SpA;       | DELIBERA CIPE N.54/2016    | Asse B - B.1 - Linea Azione 1<br>- B.1 - Linea Azione 1 B.1 -<br>Linea Azione 1 B.1 - Linea<br>Azione 1 | € 59.000.000,00 |         | Bozza      |
| Nonitoraggio     ✓                                                |                                         |                                          |                |                            |                                                                                                    |                 |         | Completata |
|                                                                   |                                         |                                          |                | к қ 🌖                      | > >1 10 T                                                                                               |                 |         |            |

Accedendo al Sistema con le proprie credenziali, il responsabile della Direzione generale competente (RLA) visualizzerà tutte le proposte progettuali inserite dai beneficiari, che potranno risultare in bozza o completate. Potrà quindi procedere a validare quelle completate.

| FSC<br>e la Coesione<br>2014 - 2020 |                                                   |                     |                     |                         |                      |      |                |                      |                            |
|-------------------------------------|---------------------------------------------------|---------------------|---------------------|-------------------------|----------------------|------|----------------|----------------------|----------------------------|
| Α                                   | Modifica Proposta Progettuale In Corso            |                     |                     |                         |                      |      |                |                      |                            |
| DGEERRO                             | Codice Locale Progetto:                           | Titolo: provarfiop1 |                     |                         |                      |      |                |                      |                            |
| DOFERRO                             | Dati Anagrafici Localizzazioni Soggetti Correlati | Quadro Economico    | Previsioni di Spesa | Indicatori di Risultato | Indicatori di Output | Iter | Stato Proposta | Valutazione Proposta |                            |
| Home                                | Valutazione della Proposta Progettuale            |                     |                     |                         |                      |      |                |                      |                            |
| Procedure di selezione              | Esito Valutazione *                               | Progetto Attivo 🗸   |                     |                         |                      |      |                |                      |                            |
| Proposte Progettuali In Corso       |                                                   |                     |                     |                         |                      |      |                |                      |                            |
| 🔧 Progetti 🗸 🗸                      | Data dell' atto                                   |                     | <b></b>             |                         |                      |      |                |                      |                            |
| → Monitoraggio ~                    | Importo del finanziamento                         | 0,00€               |                     |                         |                      |      |                |                      |                            |
|                                     | Atto di concessione                               |                     |                     |                         |                      |      |                |                      |                            |
|                                     | Estremi dell' atto                                |                     |                     |                         |                      |      |                |                      |                            |
|                                     | Annulla Esito                                     |                     |                     |                         |                      |      |                |                      | Registra Esito Validazione |

Diversamente dal beneficiario, la DG Competente – RLA avrà a disposizione la maschera «Valutazione della proposta» : all'esito positivo del controllo sulla correttezza dei dati inseriti dal beneficiario, potrà concludere l'iter della proposta progettuale

| FSC<br>Fondo per lo Sviluppo<br>e la Coesione<br>2014 - 2020 | 0   |                                                  |                                                                                                    |                                                                                     |                         |                      |      |                |                      |                           | Ō  |
|--------------------------------------------------------------|-----|--------------------------------------------------|----------------------------------------------------------------------------------------------------|-------------------------------------------------------------------------------------|-------------------------|----------------------|------|----------------|----------------------|---------------------------|----|
| 9                                                            | N   | odifica Proposta Progettuale In Cors             | 0                                                                                                    |                                                                                     |                         |                      |      |                |                      |                           |    |
| DGEERRO                                                      |     | Codice Locale Progetto:                          | Titolo: provarfiop1                                                                                        |                                                                                     |                         |                      |      |                |                      |                           |    |
| DOFERNO                                                      |     | Dati Anagrafici Localizzazioni Soggetti Correlat | i Quadro Economico                                                                                         | Previsioni di Spesa                                                                 | Indicatori di Risultato | Indicatori di Output | Iter | Stato Proposta | Valutazione Proposta |                           |    |
| Home                                                         |     | Valutazione della Proposta Progettuale           |                                                                                                    |                                                                                     |                         |                      |      |                |                      |                           |    |
| Procedure di selezione                                       | ~   | Esito Valutazione *                              | Progetto Attivo 🗸                                                                                          |                                                                                     |                         |                      |      |                |                      |                           |    |
| Proposte Progettuali In Corso                                |     |                                                  |                                                                                                    |                                                                                     |                         |                      |      |                |                      |                           |    |
| 🔧 Progetti                                                   | ~   | Data dell' atto                                  | 01/12/2016                                                                                                 |                                                                                     |                         |                      |      |                |                      |                           |    |
| → Monitoraggio                                               | ~ 🖊 | Importo del finanziamento                        | 1.000.000,00€                                                                                              |                                                                                     |                         |                      |      |                |                      |                           |    |
|                                                              |     | Atto di concessione                              |                                                                                                    |                                                                                     |                         |                      |      |                |                      |                           |    |
|                                                              | 7   | Estremi dell' atto                               | (Delibera n. 54/2016) d<br>Fondo sviluppo e coesi<br>operativo infrastrutture<br>lettera c) della legge n. | lel 1° dicembre 2016.<br>ione 2014-2020. Piano<br>(art. 1, comma 703,<br>190/2014). |                         |                      |      |                |                      |                           |    |
|                                                              | Т   | Annulla Esito                                    |                                                                                                    |                                                                                     |                         |                      |      |                |                      | Registra Esito Validazior | ne |

N.B.: L'atto di concessione che dev'essere riportato è sempre lo stesso, ovvero la Delibera CIPE 54/2016 e la data relativa è l'1/12/2016

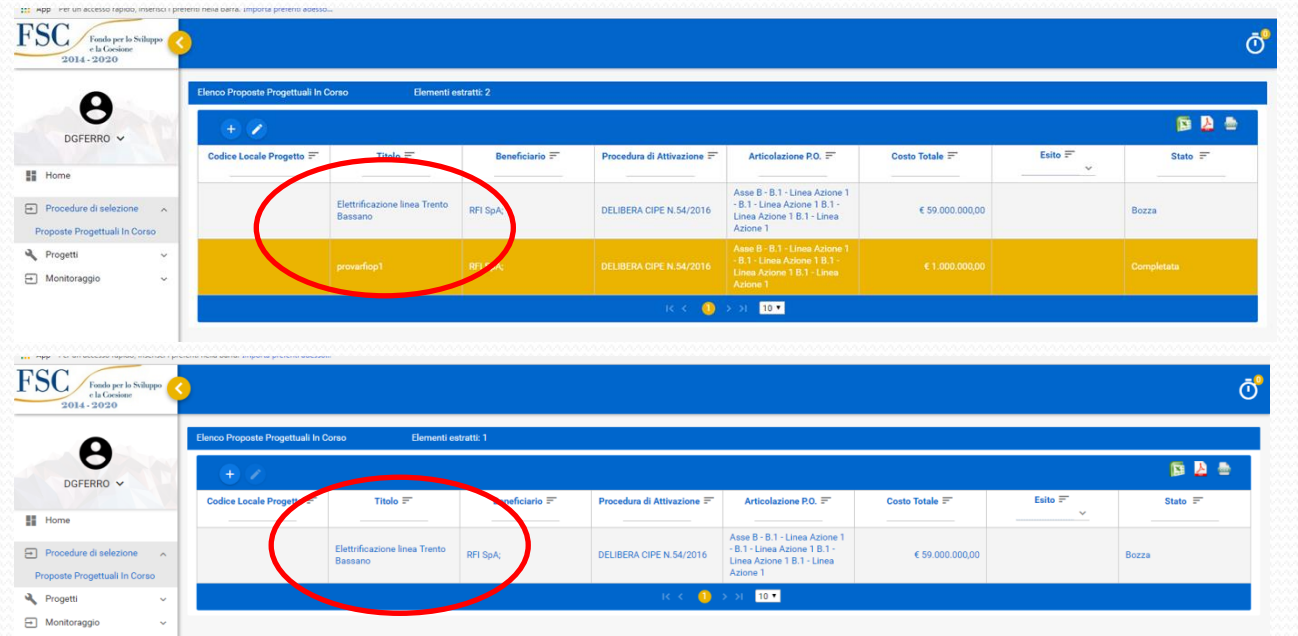

A seguito della validazione, il progetto sparità dall'elenco delle proposte progettuali e apparirà nell'area **Progetti – Gestione** progetti e nell'area Monitoraggio (che vedremo in seguito)

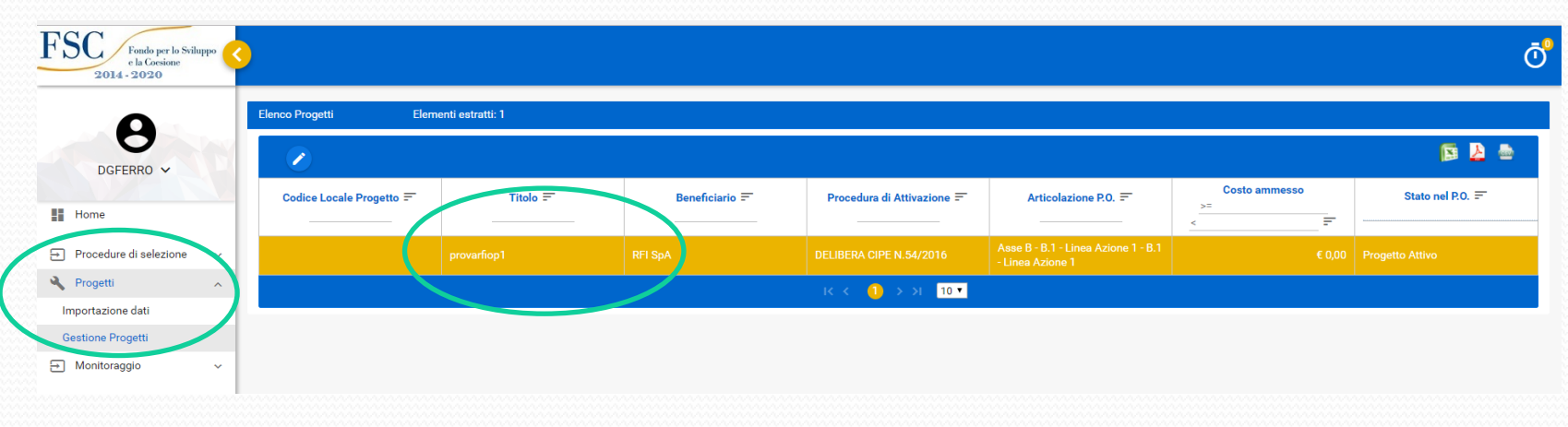

#### I passi successivi necessari per la trasmissione al SNM-BDU

#### (e quindi per l'ottenimento dell'anticipazione)

|                                                                                                    | Siponrem X                                   |                                              |             |                            |                                                         |               | 8 <u>-</u> 1     |
|----------------------------------------------------------------------------------------------------|----------------------------------------------|----------------------------------------------|-------------|----------------------------|---------------------------------------------------------|---------------|------------------|
| If Age Per un accesso rapido, insertici i preferiti adesso.   File Construction of Status of Status of S | ← → C (i) preprod.mitfsc.theorema            | a.it/pages/secure/progetti/tPrProgetto/List. | khtml       |                            |                                                         |               | \$               |
| File     File                                                                                                    | App Per un accesso rapido, inserisci i prefe | riti nella barra. Importa preferiti adesso   |             |                            |                                                         |               |                  |
| FIOP1 -     FOrgrammazione     Procedure di selezione -      Procedure di selezione -      Procedure di selezione -      Importazione dati     Importazione dati                                                                                                    | FSC<br>e la Cosione<br>2014 - 2020           | )                                            |             |                            |                                                         |               | Ō                |
| RFIOP1 ~     Home     Programmazione     Procedure di selezione /      Procedure di selezione /      Progetti /      Importazione dati     Importazione dati                                                                                                    | 9                                            | Elenco Progetti Elementi                     | estratti: 1 |                            |                                                         |               |                  |
| Modificatione Rot   Programmazione   Programmazione dati     Programmazione dati                                                                                                    | RFIOP1 V                                     |                                              |             |                            |                                                         |               | 🖻 👱 🚔            |
| Programmazione Procedure di selezione → Progetti ∧ Importazione dati                                                                                                    | Home                                         | Modifica                                     | Titolo =    | Procedura di Attivazione = | Articolazione P.O.                                      | Costo ammesso | Stato nel P.O. = |
| <ul> <li>Procedure di selezione ✓</li> <li>Progetti ^</li> <li>Importazione dati</li> </ul>                                                                                                    | ■ Programmazione                             |                                              | provarfiop1 | DELIBERA CIPE N.54/2016    | Asse B - B.1 - Linea Azione 1 - B.1 -<br>Linea Azione 1 | € 0,00        | Progetto Attivo  |
| Progetti     ^ Importazione dati                                                                                                    | → Procedure di selezione ~                   |                                              |             | к с 🕕                      | > >I 10 ▼                                               |               |                  |
| Importazione dati                                                                                                    | 🔦 Progetti 🔨                                 |                                              |             |                            |                                                         |               |                  |
|                                                                                                    | Importazione dati                            |                                              |             |                            |                                                         |               |                  |
| Gestione Progetti                                                                                                    | Gestione Progetti                            |                                              |             |                            |                                                         |               |                  |

Il beneficiario operatore dovrà accedere di nuovo al sistema (dove troverà un set ampliato di possibilità di visualizzazione-inserimento) e completare l'inserimento delle informazioni.

### I passi successivi necessari per la trasmissione al SNM-BDU (e quindi per l'ottenimento dell'anticipazione)

| 2014 - 2020            |                                                                                                    |                                                                            |                                                        |               |
|------------------------|----------------------------------------------------------------------------------------------------|----------------------------------------------------------------------------|--------------------------------------------------------|---------------|
| θ                      | Modifica Progetto                                                                                                 |                                                                            |                                                        |               |
| RFIOP1 V               | Gestione processo di monitoraggio                                                                                 |                                                                            |                                                        | Approvazione  |
| Home                   | Codice Locale Progetto:                                                                                           | Titolo: provarfiop1 Procedura                                              | di Attivazione: DELIBERA CIPE N.54/2016                |               |
| ≡ Programmazione ~     | Articolazione P.O.: Asse B - B.1 - Linea Azione 1 - B.1<br>- Linea Azione 1                                       | Codice Fiscale Beneficiario: 01585570581 Codice Pro                        | ogetto Beneficiario: provarfiop1                       |               |
| Procedure di selezione | Dati Anagrafici Classificazioni Localizzazioni                                                                    | Procedure Aggiudicazione Soggetti Correlati Finanziamento Quadro Economico | Piano dei costi Opere Rendicontate Previsioni di Spesa | Costo Ammesso |
| Progetti ^             | Impegni Progetto Entrate Merci Titoli di Spesa                                                                    | Pagamenti Percettori Economie Indicatori di Risultato Indicatori di Output | Iter Scostamenti                                       |               |
| Gestione Progetti      | Conferma Annulla                                                                                                  |                                                                            |                                                        |               |
| ➡ Monitoraggio ~       | Data Compilazione:<br>Cup<br>Titolo: *                                                                            | provarfiop1                                                                |                                                        |               |
|                        | Sintesi Progetto: *                                                                                               | provarfiop1                                                                |                                                        |               |
|                        | Stato Progetto:                                                                                                   | Seleziona un elemento                                                      |                                                        | ~             |
|                        | Tipo Operazione * 03.58   Realizzazione di lavori pubblici (opere ed impiantistica) - Ampliamento o potenziamento |                                                                            | ~                                                      |               |

La procedura per l'inserimento, la conferma e la validazione dei dati è la stessa illustrata per il caricamento del progetto (inserimento da parte del beneficiario operatore, loro convalida da parte del beneficiario coordinatore, validazione da parte del RLA. In questa fase il beneficiario deve inserire il CUP dell'intervento e pertanto deve preoccuparsi di acquisirlo. La fase successiva riguarda la Struttura di coordinamento che una volta acquisito il set completo di dati di progetto, provvede alla loro trasmissione al SNM.